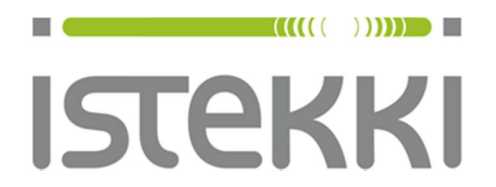

## Langattoman verkon ohje: panOPPILAS

Windows 10

| Käyttäjäryhmä:   | Peruskoulujen ja lukioiden oppilaat ja opettajat                                                                                                    |
|------------------|----------------------------------------------------------------------------------------------------|
| Käyttötarkoitus: | Maksuttoman internet-yhteyden käyt-<br>täminen                                                                                                    |
| Käyttöalue:      | Kuopion kaupungin peruskoulut ja lu-<br>kiot                                                                                                    |
| Laiteryhmä:      | Oppilaan tai opettajan oma, henkilö-<br>kohtainen päätelaite                                                                                                    |
| Rajoitukset:     | panOPPILAS verkon käyttäminen<br>edellyttää Windows -käyttäjätunnusta,<br>panOPPILAS verkko on käytettävissä<br>koulun opettajille kun verkon käyttä-<br>misestä on tehty tarvittavat ilmoitukset |
| Tuki:            | Koulujen atk-vastaavat                                                                                                    |

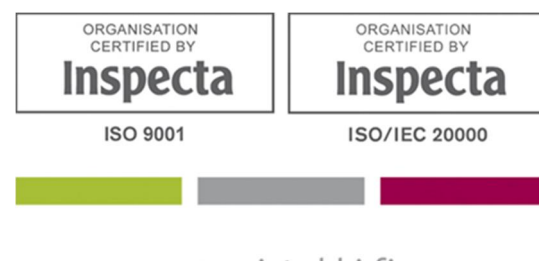

www.istekki.fi

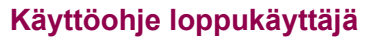

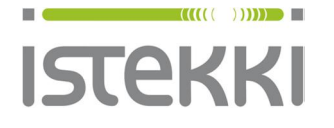

Asiakasohje Valmis

13.8.2015

Sivu 1 / 9

### Näin liität Windows 10 työaseman langattomaan verkkoon

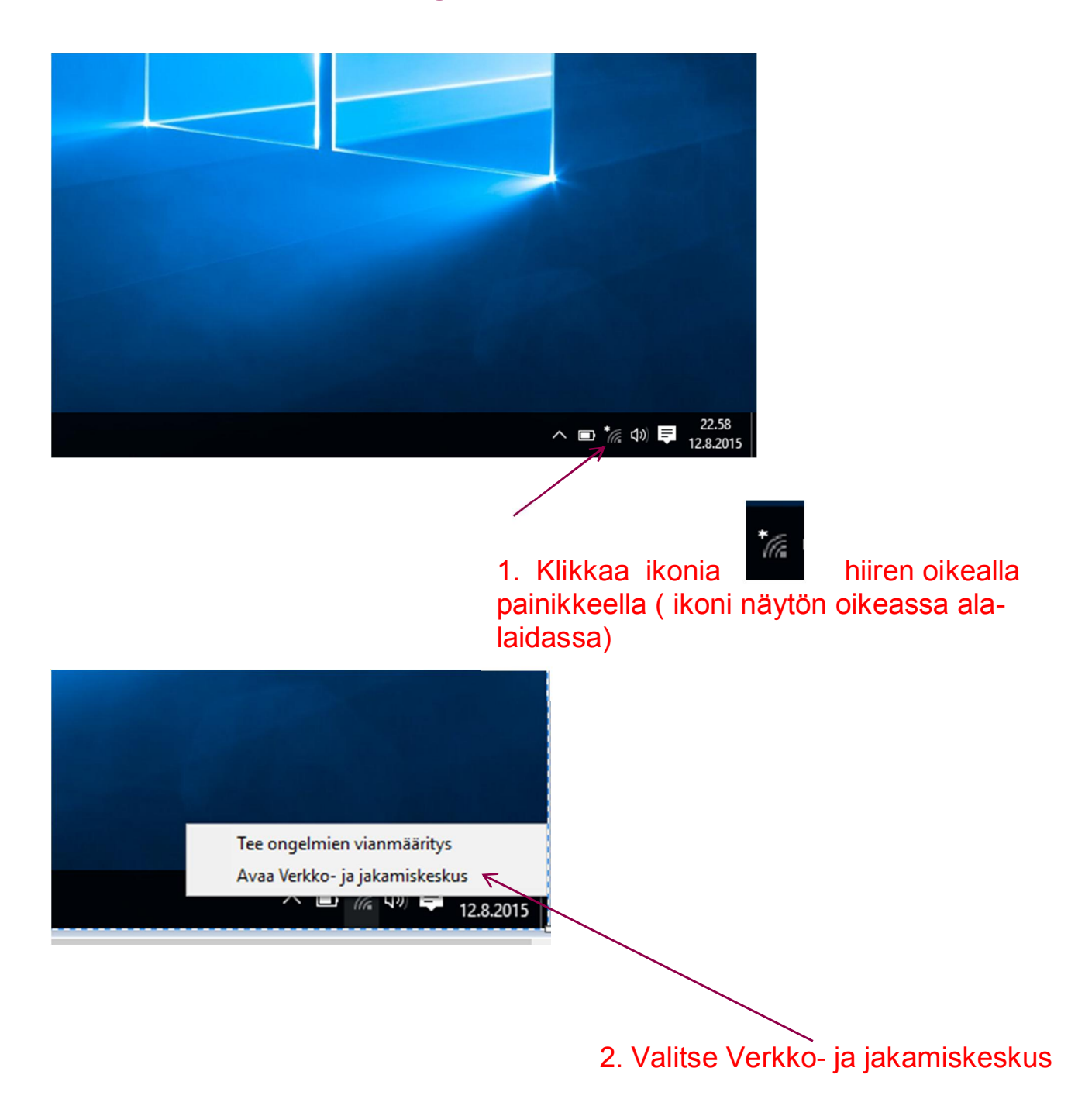

www.istekki.fi etunimi.sukunimi@istekki.fi Y-tunnus 2292633-0 Kotipaikka Kuopio Klassikan oma lisäys Windows 10 ohjeeseen:

# Näin liität Windows 10 työaseman langattomaan verkkoon

| Asetukset                           |                                                                                                    | - 0                                                             | Х |
|-------------------------------------|----------------------------------------------------------------------------------------------------|-----------------------------------------------------------------|---|
| Aloitus       Etsi asetus     P     | Tila<br>yhteyden käytön mukaan laskutettavaksi verkkoyhteydeksi t<br>voit muuttaa muita ominaisuuksia.                              | tai                                                             |   |
| Verkko ja Internet                  | Muuta yhteyden ominaisuuksia<br>Näytä käytettävissä olevat verkot                                                                   |                                                                 |   |
| // WLAN                             | Muuta verkkoasetuksia                                                                                                    |                                                                 |   |
| Puhelinverkkoyhteys                 | Huuta sovitinasetuksia<br>Näytä verkkosovittimet ja muuta yhteysasetuksia.                                                          |                                                                 |   |
| ∞ VPN                               | Jakamisasetukset<br>Voit päättää, mitä haluat jakaa verkoissa, joihin olet yhteydessä                                               | ä.                                                              |   |
| 다 Lentotila<br>(미) Mobiilitukiasema | • Kotiryhmä<br>Määritä kotiryhmä, jossa voit jakaa kuvia, musiikkia, tiedostoja j<br>tulostimia verkon muiden tietokoneiden kanssa. | ja                                                              |   |
| 🕑 Datakäyttö                        | Verkon vianmääritys                                                                                                    |                                                                 |   |
| Wälityspalvelin                     | Näytä verkon ominaisuudet<br>Windowsin palomuuri                                                                                    | Etsi alempaa kohta Verkko- ja<br>jakamiskeskus ja klikkaa sitä. |   |
|                                     | Verkko- ja jakamiskeskus<br>Verkon määritys uudelleen                                                                               |                                                                 |   |
|                                     | Onko sinulla kysyttävää?<br>Hae ohjeita                                                                                             |                                                                 |   |

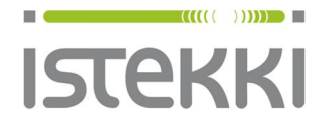

#### Käyttöohje loppukäyttäjä

### **Asiakasohje** Valmis

13.8.2015

Sivu 2 / 9

|                                                                                                    | Verkko- ja jakamiskeskus                                                                                                    | -                    | . 🗆 🗾 |
|----------------------------------------------------------------------------------------------------|----------------------------------------------------------------------------------------------------|----------------------|-------|
| 🔄 🏵 🔻 🕇 🛂 🕨 Ohjauspan                                                                                                    | eeli → Verkko ja Internet → Verkko- ja jakamiskeskus 🗸 🗸                                                                                                    | Hae ohjauspaneelista | Q     |
| Ohjauspaneelin pääikkuna<br>Muuta sovittimen asetuksia<br>Muuta jakamisen lisäasetuksia                                              | Tarkastele verkon perustietoja ja määritä yhteyksiä         Näytä aktiiviset verkot         Et ole tällä hetkellä yhteydessä mihinkään verkkoon.         Muuta verkkokäyttöasetuksia         Y         Määritä uusi yhteys tai verkko                                                                                                    |                      |       |
| Valitse Mä                                                                                                    | Määritä laajakaista-, puhelinverkko- tai VPN-yhteys tai määritä reititin tai tukiasema.<br>Tee ongelmien vianmääritys<br>Diagnosoi ja korjaa verkko-ongelmia tai hanki vianmääritystietoja.<br><b>äritä uusi yhteys tai verkko</b>                                                                                                    |                      |       |
| Katso myös<br>Internet-asetukset<br>Kotiryhmä<br>Windowsin palomuuri                                                                 |                                                                                                    | - <b>D X</b>         |       |
| 🔶 👰 Luo uusi yhte                                                                                                    | ys tai verkko                                                                                                    |                      |       |
|                                                                                                    |                                                                                                    |                      |       |
| Valitse yhteysva                                                                                                    | aihtoehto                                                                                                    |                      |       |
| Valitse yhteysva<br>Muodosta<br>Määritä laa<br>Määritä uu                                                                            | aihtoehto<br>yhteys Internetiin<br>ajakaista- tai puhelinverkkoyhteys Internetiin.<br>Isi verkko                                                                                                    |                      |       |
| Valitse yhteysva<br>Muodosta<br>Määritä la<br>Määritä uu<br>Määritä uu<br>Määritä uu<br>Muodosta<br>Muodosta                         | yhteys Internetiin<br>ajakaista- tai puhelinverkkoyhteys Internetiin.<br>Isi verkko<br>Isi reititin tai tukiasema.<br>yhteys langattomaan verkkoon manuaalisesti<br>yhteys piilotettuun verkkoon tai luo uusi langaton profiili.<br>yhteys työpaikkaan                                                                                                    |                      |       |
| Valitse yhteysva<br>Muodosta<br>Maäritä lai<br>Määritä uu<br>Määritä uu<br>Muodosta<br>Muodosta<br>Muodosta<br>Maäritä pu<br>Valitse | Aihtoehto<br>yhteys Internetiin<br>ajakaista- tai puhelinverkkoyhteys Internetiin.<br>Isi verkko<br>Isi reititin tai tukiasema.<br>yhteys langattomaan verkkoon manuaalisesti<br>yhteys piilotettuun verkkoon tai luo uusi langaton profiili.<br>yhteys työpaikkaan<br>Ihelinverkkoyhteys tai VPN-yhteys työpaikkaasi.<br>Muodosta yhteys langattomaan verkkoon manu | uaalisesti           |       |

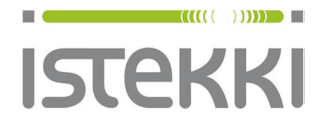

13.8.2015

Sivu 3 / 9

|                                                                                                    |                           |                              |                | _   |      | ×   |
|----------------------------------------------------------------------------------------------------|---------------------------|------------------------------|----------------|-----|------|-----|
| ÷                                                                                                    | 👰 Muodosta yhteys langatt | omaan verkkoon manuaalisesti |                |     |      |     |
|                                                                                                    | Kirjoita lisättävän lang  | jattoman verkon tiedot       |                |     |      |     |
|                                                                                                    | Verkon nimi:              | panOPPILAS                   |                |     |      |     |
|                                                                                                    | Suojaustyyppi:            | WPA2-Enterprise ~            | ←              |     |      |     |
|                                                                                                    | Salaustyyppi:             | Aes $\sim$                   | ←              | _   |      |     |
|                                                                                                    | Suojausavain:             |                              | Piilota merkit |     |      |     |
| <ul> <li>Käynnistä tämä yhteys automaattisesti</li> <li>Muodosta yhteys siinäkin tapauksessa, että verkko ei parhaillaan lähetä mitään<br/>Varoitus: Jos valitset tämän vaihtoehdon, tietokoneen tietosuoja voi vaarantua.</li> </ul> |                           |                              |                |     |      |     |
| 1. Määritä kuvanmukaiset asetukset                                                                                                    |                           |                              |                |     |      |     |
| 2. Valitse Seuraava                                                                                                    |                           |                              |                |     |      |     |
|                                                                                                    |                           |                              | Seura          | ava | Peru | uta |

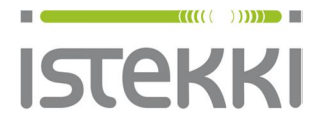

Asiakasohje Valmis

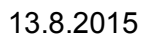

Sivu 4 / 9

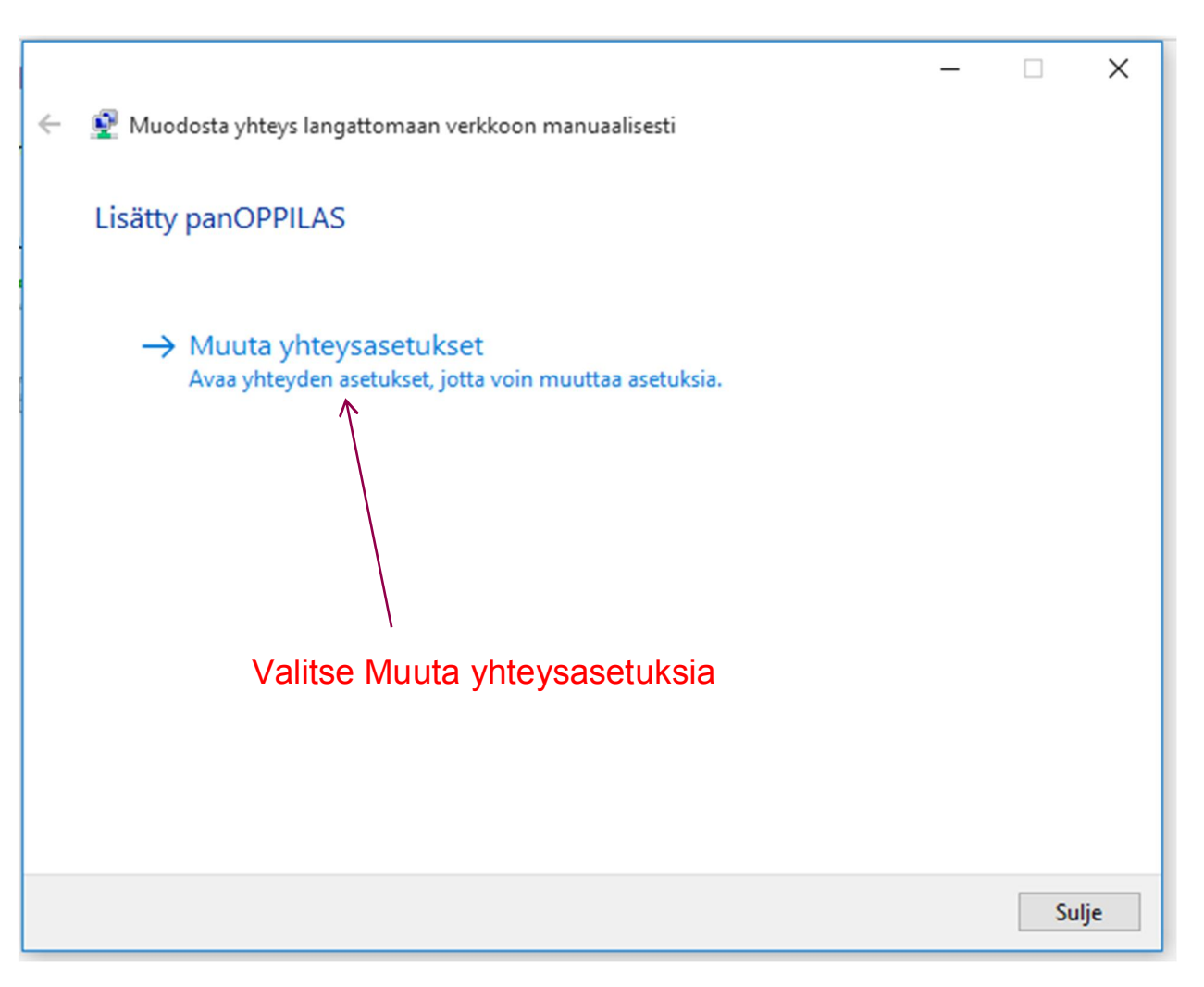

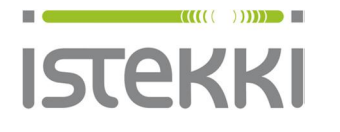

Valmis

Sivu 5 / 9

|--|

| nanOPPILAS - Jangattoman verkon ominaisuudet                                    |                               |
|---------------------------------------------------------------------------------|-------------------------------|
| Yhteys Suojaus <                                                                | – Valitse "Suojaus" välilehti |
| Suojaustyyppi: WPA2-Enterprise $\checkmark$<br>Salaustyyppi: AES $\checkmark$   |                               |
| Valitse verkon todennusmenetelmä:<br>Microsoft: Suojattu EAP (PEAP) V Asetukset |                               |
| Muista tunnistetietoni tälle yhteydelle aina, kun olen kirjautuneena            | Valitse Asetukset             |
| Lisäasetukset                                                                   |                               |
| OK Peruuta                                                                      |                               |

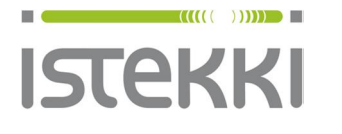

Asiakasohje

Valmis

Sivu 6 / 9

13.8.2015

| Suojatun EAP:n ominaisuudet X   Yhteyttä muodostettaessa: 1. Määritä kuvanmukaiset asetukset   I arkista palvelimen käyttäjätiedot vahvistamalla varmenne Iminaisuudet   I arkista palvelimen käyttäjätiedot vahvistamalla varmenne Iminaisuudet   I utoetut varmenteiden päämyöntäjät: Iminaisuudet   I arkista palvelimen käyttäjätietoin nuthority Iminaisuudet   I arkista palvelimen käyttäjätietoin nuthority Iminaisuudet   I arkista palvelimen käyttäjätietoja ei voi tarkistaa Iminaisuudet   Valtase todennusmenetelmä: Iminaisuudet   Valtase todennusmenetelmä: Iminaisuudet esalussionta-TLV:tä   I akayttöön noope yhteyden uudelleenmuodostaminen Imiairitä   I akayttöön noope yhteyden uudelleenmuodostaminen Imiairitä   I akayttöön noope yhteyden uudelleenmuodostaminen Imiairitä   I akayttöön noope yhteyden uudelleenmuodostaminen Imiairitä   I akayttöön noope yhteyden uudelleenmuodostaminen Imiairitä   I akayttöön noope yhteyden uudelleenmuodostaminen Imiairitä   I akayttöön noope yhteyden uudelleenmuodostaminen Imiairitä   I akayttöön noope yhteyden uudelleenmuodostaminen Imiairitä   I akayttöön noope yhteyden uudelleenmuodostaminen Imiairitä   I akayttöön noope yhteyden uudelleenmuodostaminen Imiairitä   I akayttöjältetojen Imiairitä   I akayttöjältetojen Imiairitä |                                                                              |                                    |
|----------------------------------------------------------------------------------------------------|------------------------------------------------------------------------------|------------------------------------|
| • Tarkista palvelimen käyttäjätiedot vahvistamalla varmenne       • Müddosta yhteys nähin palvelimin         • (esimerkkejä:srv1;srv2; *srv3\com):       • (esimerkkejä:srv1;srv2; *srv3\com):         • Luotetut varmenteiden päämyöntäjä:       • (asi a 3 bubic Primary Certification Authority)         • GlobalSign Root CA       • (bobalSign Root CA)         • Microsoft Root Authority       • (asi a studionity)         • Microsoft Root Authority       • (asi a studionity)         • Microsoft Root Certificate Authority       • (asi a studionity)         • Microsoft Root Authority       • (asi a studionity)         • Microsoft Root Authority       • (asi a studionity)         • Valitse todennusmenetelmä:       • (asi a studionity)         • Valitse todennusmenetelmä:       • (asi a studionity)         • (a käyttöön nopea yhteyden uudelleenmuodostaminen       • (a käyttöön nopea yhteyden uudelleenmuodostaminen         • (a käyttöön       • (a käyttöön         • (a käyttöön       • (a käyttöön         • (a käyttöön       • (a käyttöön         • (b käyttöön       • (b eruuta)                                                                                                    | Suojatun EAP:n ominaisuudet                                                  | ×                                  |
| Tarkista palvelimen käyttäjätiedot vahvistamalla varmenne<br>esimerkkejä:srv1;srv2;. *L;srv3Lcom):         Uuodosta yhteys näihin palvelimin<br>esimerkkejä:srv1;srv2;. *L;srv3Lcom):         Uuoteut varmenteiden päämyöntäjät:         AddTrust External CA Root         Baltimore CyberTrust Root         Class 3 Public Primary Certification Authority         Globalsign Root CA         GTE CyberTrust Global Root         Microsoft Root Authority         Notifications before connecting:         Ilmoita käyttäjälle, jos palvelimen käyttäjätuetoja ei voi tarkistaa         Valitse todennusmenetelmä:         Suojattu salasana (EAP-MSCHAP v2)       Määritä         Ota käyttöön nopea yhteyden uudelleennuodostaminen         Käyttäjälietojen         Ota käyttöön         Ota käyttöön         Käyttäjälietojen                                                                                                    | Yhteyttä muodostettaessa:                                                    | 1. Määritä kuvanmukaiset asetukset |
| Muodosta yhteys näihin palvelimin<br>[esimerkkejä:srv1;srv2;. *L;srv3L;com);         Luotetut varmenteiden päämyöntäjät:         AddTrust External CA Root         Baltimore CyberTrust Root         Class 3 Public Primary Certification Authority         GlobalSign Root CA         GTE CyberTrust Global Root         Microsoft Root Authority         Notifications before connecting:         Ilmoita käyttäjälle, jos palvelimen käyttäjäbietoja ei voi tarkistaa         Valitse todennusmenetelmä:         Suojattu salasana (EAP-MSCHAP v2)         Ota käyttöön nopea yhteyden uudelleenmuodostaminen         Kärkaise yhteys, jos palvelin ei esittele salaussidonta-TLV:tä         Ota käyttöön         Kärkaise yhteys, jos palvelin ei esittele salaussidonta-TLV:tä         Ota käyttöön         Kärtaise yhteys, jos palvelin ei esittele salaussidonta-TLV:tä                                                                                                    | Tarkista palvelimen käyttäjätiedot vahvistamalla varmenne                    |                                    |
| Luctetut varmenteiden päämyöntäjä:                                                                                                    | Muodosta yhteys näihin palvelimiin<br>(esimerkkejä:srv1;srv2;.*\.srv3\.com): |                                    |
| Luotetut varmenteiden päämyöntäjä:                                                                                                    |                                                                              |                                    |
| AddTrust External CA Root         Baltimore CyberTrust Root         Class 3 Public Primary Certification Authority         GlobalSign Root CA         GTE CyberTrust Global Root         Microsoft Root Authority         Microsoft Root Certificate Authority         Microsoft Root Certificate Authority         Microsoft Root Certificate Authority         Valitse todennusmenetelmä:         Suojattu salasana (EAP-MSCHAP v2)         Määritä         Ota käyttöön nopea yhteyden uudelleenmuodostaminen         käyttäjätietojen         OK                                                                                                    | Luotetut varmenteiden päämyöntäjät:                                          |                                    |
| Baltimore CyberTrust Root         Class 3 Public Primary Certification Authority         GlobalSign Root CA         GTE CyberTrust Global Root         Microsoft Root Authority         Microsoft Root Certificate Authority         Microsoft Root Certificate Authority         Notifications before connecting:         Ilmoita käyttäjälle, jos palvelimen käyttäjäleetoja ei voi tarkistaa         Valitse todennusmenetelmä:         Suojattu salasana (EAP-MSCHAP v2)         Ota käyttöön nopea yhteyden uudelleenmuodostaminen         Käyttäjälietojen         OK                                                                                                    | AddTrust External CA Root                                                    | <u>^</u>                           |
| Class 3 Public Primary Certification Authority         GlobalSign Root CA         Microsoft Root Authority         Microsoft Root Certificate Authority         Notifications before connecting:         Ilmoita käyttäjälle, jos palvelimen käyttäjöbetoja ei voi tarkistaa         Valitse todennusmenetelmä:         Suojattu salasana (EAP-MSCHAP v2)         Ota käyttöön nopea yhteyden uudelleenmuodostaminen         Käyttöön         Käyttöön         Käyttöön         Käyttöön         Ota käyttöön         Käyttöön         Käyttäjätietojen                                                                                                    | Baltimore CyberTrust Root                                                    |                                    |
| GlobalSign Root CA         GTE CyberTrust Global Root         Microsoft Root Authority         Microsoft Root Certificate Authority         Valitscosoft Root Certificate Authority         Imoita käyttäjälle, jos palvelimen käyttäjäbetoja ei voi tarkistaa         Valitse todennusmenetelmä:         Suojattu salasana (EAP-MSCHAP v2)         Ota käyttöön nopea yhteyden uudelleenmuodostaminen         Katkaise yhteys, jos palvelim ei esittele salaussidonta-TLV:tä         Ota käyttöön         Käyttöön         Käyttöön         Käyttöön         OK                                                                                                    | Class 3 Public Primary Certification Authority                               |                                    |
| Gie Cyber Irust Global Root         Microsoft Root Authority         Microsoft Root Certificate Authority         Notifications before connecting:         Ilmoita käyttäjälle, jos palvelimen käyttäjitietoja ei voi tarkistaa         Valitse todennusmenetelmä:         Suojattu salasana (EAP-MSCHAP v2)         Määritä         Ota käyttöön nopea yhteyden uudelleenmuodostaminen         Katkaise yhteys, jos palvelin ei esittele salaussidonta-TLV:tä         Ota käyttöön         Ota käyttöön         Käyttäjätietojen                                                                                                    | GlobalSign Root CA                                                           |                                    |
| Microsoft Root Certificate Authority         Notifications before connecting:         Imoita käyttäjälle, jos palvelimen käyttäjätietoja ei voi tarkistaa         Valitse todennusmenetelmä:         Suojattu salasana (EAP-MSCHAP v2)         Määritä         Ota käyttöön nopea yhteyden uudelleenmuodostaminen         Katkaise yhteys, jos palvelin ei esittele salaussidonta-TLV:tä         Ota käyttöön         Katyttöön         Käyttäjätietojen                                                                                                    | GIE Cyber Irust Global Root                                                  |                                    |
| Mid usofit kout Celi undate Adulonity   Notifications before connecting: Ilmoita käyttäjälle, jos palvelimen käyttäjätietoja ei voi tarkistaa Valitse todennusmenetelmä: Suojattu salasana (EAP-MSCHAP v2) Määritä Ota käyttöön nopea yhteyden uudelleenmuodostaminen Katkaise yhteys, jos palvelin ei esittele salaussidonta-TLV:tä Ota käyttöön OK Peruuta                                                                                                    |                                                                              |                                    |
| Notifications before connecting:   Ilmoita käyttäjälle, jos palvelimen käyttäjätietoja ei voi tarkistaa   Valitse todennusmenetelmä:   Suojattu salasana (EAP-MSCHAP v2)   Määritä   Ota käyttöön nopea yhteyden uudelleenmuodostaminen   Katkaise yhteys, jos palvelin ei esittele salaussidonta-TLV:tä   Ota käyttöön   Käyttäjätietojen                                                                                                    |                                                                              | •                                  |
| Notifications before connecting:   Ilmoita käyttäjälle, jos palvelimen käyttäjitietoja ei voi tarkistaa   Valitse todennusmenetelmä:   Suojattu salasana (EAP-MSCHAP v2)   Määritä   Ota käyttöön nopea yhteyden uudelleenmuodostaminen   Katkaise yhteys, jos palvelin ei esittele salaussidonta-TLV:tä   Ota käyttöön   Määritä   OK Peruuta                                                                                                    |                                                                              |                                    |
| Ilmoita käyttäjälle, jos palvelimen käyttäjähetoja ei voi tarkistaa   Valitse todennusmenetelmä:   Suojattu salasana (EAP-MSCHAP v2)   Määritä   Ota käyttöön nopea yhteyden uudelleenmuodostaminen   Katkaise yhteys, jos palvelin ei esittele salaussidonta-TLV:tä   Ota käyttöön   Määritä     OK   Peruuta                                                                                                    | Notifications before connecting:                                             |                                    |
| Valitse todennusmenetelmä:<br>Suojattu salasana (EAP-MSCHAP v2)<br>Ota käyttöön nopea yhteyden uudelleenmuodostaminen<br>Katkaise yhteys, jos palvelin ei esittele salaussidonta-TLV:tä<br>Ota käyttöön<br>käyttäjätietojen<br>OK<br>Peruuta                                                                                                    | Ilmoita käyttäjälle, jos palvelimen käyttäjätietoja ei voi tarkistaa         |                                    |
| Valitse todennusmenetelmä:       K         Suojattu salasana (EAP-MSCHAP v2)       Määritä         Ota käyttöön nopea yhteyden uudelleenmuodostaminen       Katkaise yhteys, jos palvelin ei esittele salaussidonta-TLV:tä         Ota käyttöön käyttöön käyttöön       OK         Peruuta       OK                                                                                                    |                                                                              | 2. Valitse Maarita                 |
| Suojattu salasana (EAP-MSCHAP v2)       Määritä         Ota käyttöön nopea yhteyden uudelleenmuodostaminen         Katkaise yhteys, jos palvelin ei esittele salaussidonta-TLV:tä         Ota käyttöön käyttöön         Käyttäjätietojen         OK         Peruuta                                                                                                    | Valitse todennusmenetelmä:                                                   | K                                  |
| Ota käyttöön nopea yhteyden uudelleenmuodostaminen         Katkaise yhteys, jos palvelin ei esittele salaussidonta-TLV:tä         Ota käyttöön         käyttäjätietojen             OK    Peruuta                                                                                                    | Suojattu salasana (EAP-MSCHAP v2) V Määritä                                  |                                    |
| Katkaise yhteys, jos palvelin ei esittele salaussidonta-TLV:tä         Ota käyttöön<br>käyttäjätietojen         OK    OK Peruuta                                                                                                    | 🗸 Ota käyttöön nopea yhteyden uudelleenmuodostaminen                         |                                    |
| Ota käyttöön<br>käyttäjätietojen<br>OK Peruuta                                                                                                    | Katkaise yhteys, jos palvelin ei esittele salaussidonta-TLV:tä               |                                    |
| Käyttäjätietojen<br>OK Peruuta                                                                                                    | Ota käyttöön                                                                 |                                    |
| OK Peruuta                                                                                                    | käyttäjätietojen                                                             |                                    |
| OK Peruuta                                                                                                    |                                                                              |                                    |
| OK Peruuta                                                                                                    |                                                                              |                                    |
|                                                                                                    | OK Peruu                                                                     | ta                                 |
|                                                                                                    |                                                                              |                                    |

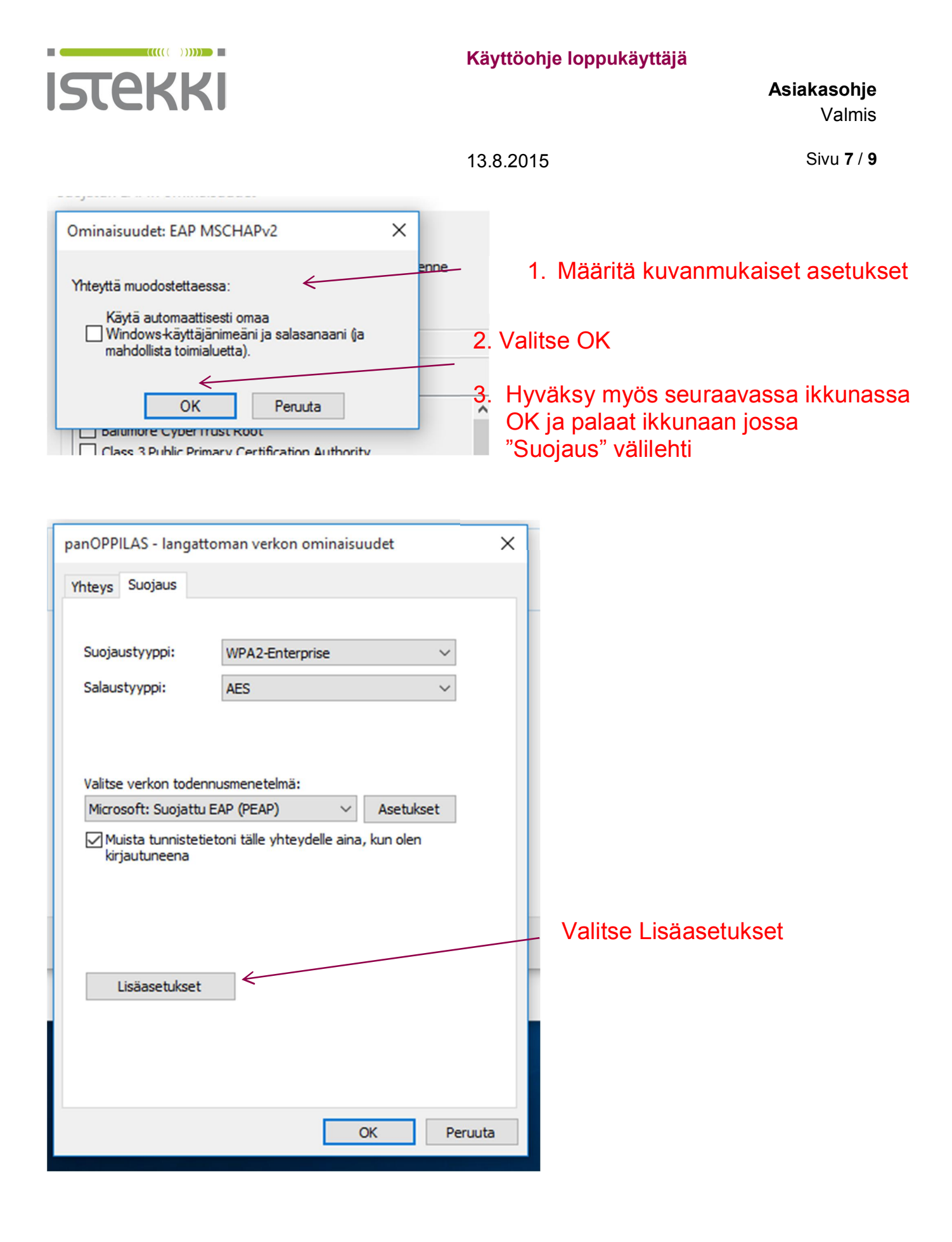

www.istekki.fi etunimi.sukunimi@istekki.fi Y-tunnus 2292633-0 Kotipaikka Kuopio

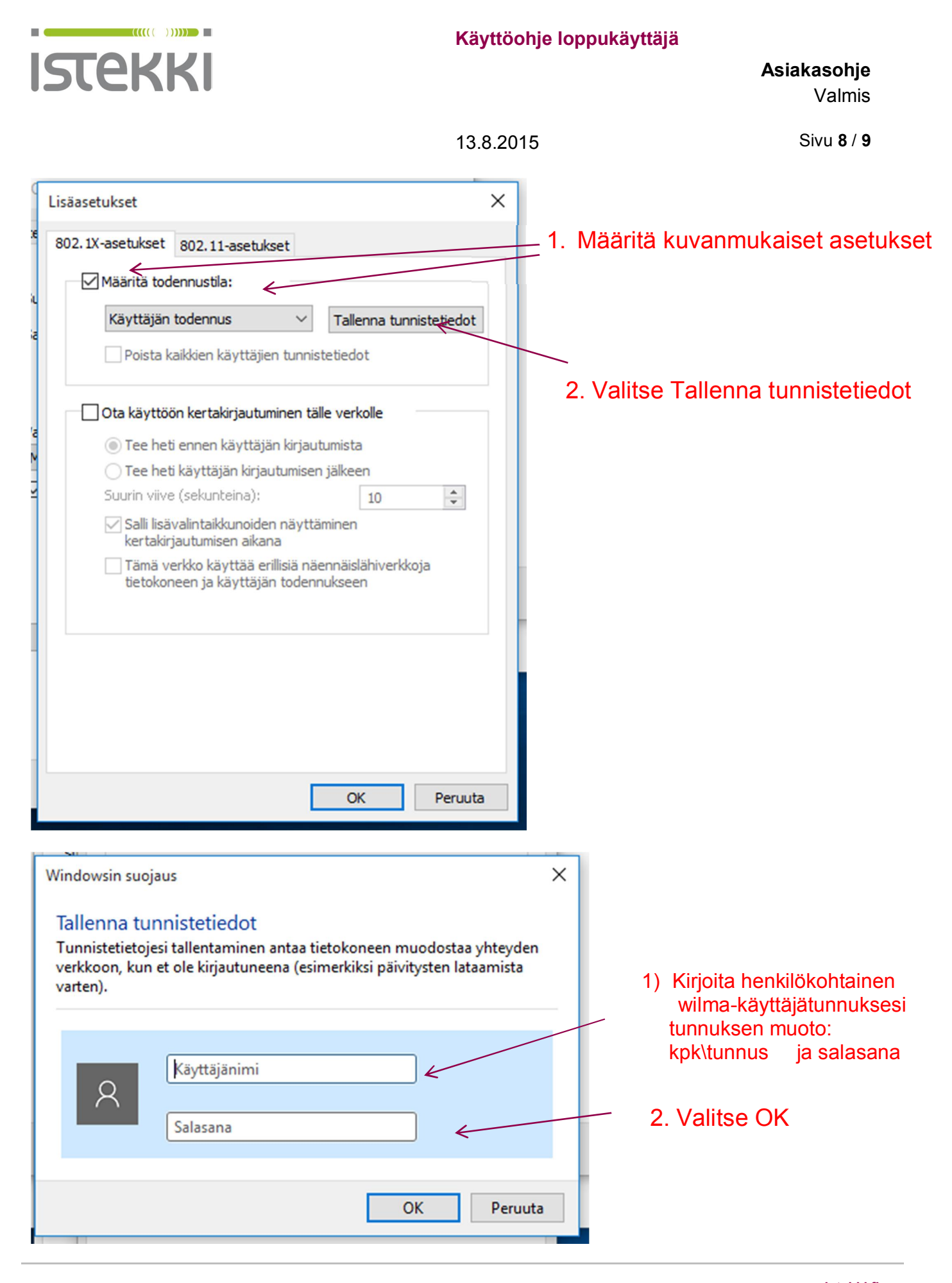

www.istekki.fi etunimi.sukunimi@istekki.fi Y-tunnus 2292633-0 Kotipaikka Kuopio

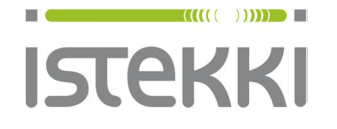

13.8.2015

Sivu **9** / **9** 

Tämän jälkeen poistu verkkoasetuksista OK valintoja käyttäen

Tietokone on nyt yhdistynyt langattomaan panOPPILAS-verkkopalveluun.

Tämän voit todeta alapalkissa oleva verkkoikonin väristä (muuttunut harmaasta valkeaksi )

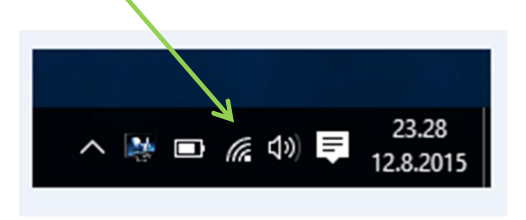

Mikäli ikoni on vielä harmaa, voit valita ikonista keella "panOPPILAS" ja "yhdistä verkkoon"

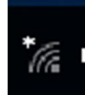

hiiren vasemmalla painik-